# Simple Post Searches

**JUNE 2019** 

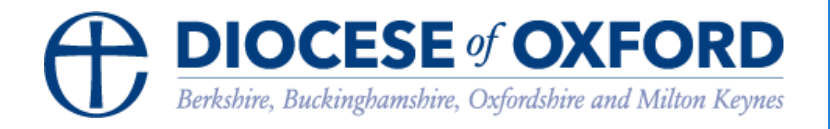

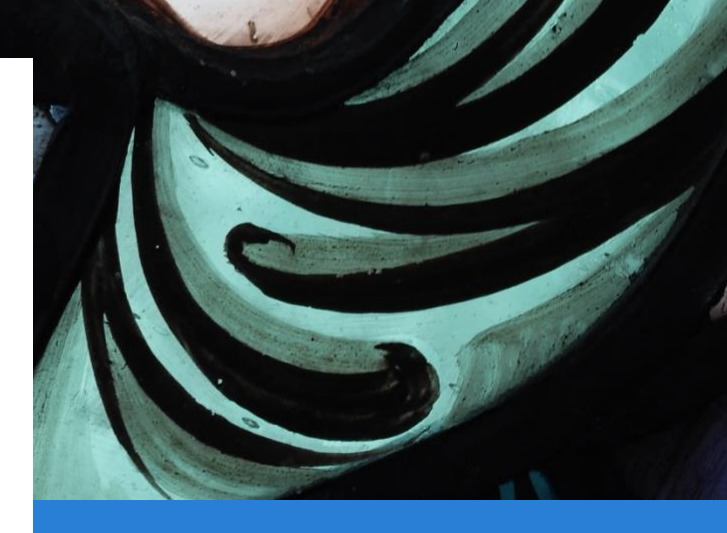

## **Simple Post Searches**

### A basic post search

Note: You must be logged into the Contact Management System via <u>https://cms.cofeportal.org/</u> See the "Getting Started" guide.

### Introduction

#### **Post Search** Post search finds particular Posts and who currently occupies them.

Terminology: When someone has taken on a Role (e.g. Churchwarden we call it a Post)

Click **Post Search** in the sidebar menu.

You can search by **Role** and/or by **Place**.

**Example 1**: If you want to find all the people occupying any Posts in a specific benefice, you would enter the benefice name in the **Place** field and leave **Role** blank.

If, that produces too many results you can narrow down by adding one or more Roles into the **Role** field.

**Example 2:** You might want to find all the posts regardless of place, for example if you wanted a list of all the Archdeacons and Assistant Archdeacons in the diocese, you would add those two roles into the **Role** field and leave **Place** blank.

### Sorting the results

By default the results are sorted by the Role name, you may find it more helpful to sort by place or surname, click **Change** and select the sorting method that is most useful.

As with the Contact Search you can easily Save the search criteria, export, print or email, depending on your permissions.

**Tip 1:** Because Posts are attached to a particular place, e.g. a Benefice or a Parish, a search limited by the name of a church may offer unexpectedly few results, e.g. you would **not** find a vicar by searching for a church because vicars are not attached to churches. To overcome this, if you only know the name of the church, click the box labelled: **"Include posts from parent places up to Benefice (where applicable)"** This will show you all the posts that match your search up to the benefice level.

| Search criteria                 |               |                            |                                   |                     |                                                                                                    |
|---------------------------------|---------------|----------------------------|-----------------------------------|---------------------|----------------------------------------------------------------------------------------------------|
| Role Q Search Results ordered b | Select a role | Place                      | × Abingdon Christ Church (Church) | Post date<br>period | <ul> <li>Past</li> <li>Recent (last 6 months)</li> <li>Present</li> <li>Future</li> <li>All</li> </ul> |
| Role                            | ,             | Place                      | Occupied by                       | Actions             |                                                                                                    |
| Administrator                   |               | Abingdon Christ Church (Ch | urch)                             | C Open post         | Open place                                                                                             |

**Tip 2**: If you want to see where the place you have selected sits in the hierarchy, e.g. if you chose a church and you want to know what benefice it is in, simply click the place name as in the following screenshot:

Hierarchical structure

Oxford (Diocese) » Dorchester (Archdeaconry) » Abingdon (Deanery) » North Abingdon (Benefice) » North Abingdon (Parish) » Abingdon Christ Church (District) » **Abingdon Christ Church (Church)**